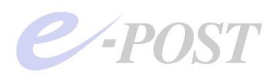

@Solomon Virus check plug-in / SPA-PRO Mail @Solomon Enterprise カスペルスキーアンチウイルスチェックエンジン (Ver.7) アップデートプログラム適用によるプログラム変更内容と注意点

2008.10.03

@Solomon Virus check plug-in シリーズのユーザー様各位 SPA-PRO Mail @Solomon Enterprise

現在、ご利用中のアンチウイルス機能のプラグインを組み込んだ SPA-PRO Mail @Solomon シリ ーズに対して、カスペルスキーアンチウイルスチェックエンジン(Ver.7)アップデートプログラ ムを適用した結果のプログラム変更内容と注意点は次の通りです。

#### 1. アップデートプログラムの年内適用作業をお願いします

アンチウイルス機能のプラグインを組み込んだ SPA-PRO Mail @Solomon シリーズをご利用 中の場合、アップデートプログラムの適用は 2008 年 12 月末までに必ず行ってください。変更 されることになった理由と概要は次の2をご覧ください。また、変更しなかった場合にどのよ うな状態になるのかは、下の5をご覧ください。

#### 2. アンチウイルスエンジンが Ver.4 から Ver.7 へ変更されます

SPA-PRO Mail @Solomon シリーズに組み込んだプラグインの「アンチウイルス機能」が変更になります。アンチウイルス機能は、ウイルススキャン機能とパターンファイル更新機能に 大別されます。

変更されることになったきっかけは、カスペルスキー社から提供されているアンチウイルスエ ンジンのライブラリ Ver.4 サポート終了と Ver.4 が利用しているパターンファイルのデータベ ース更新が 2008 年 12 月末までと、告知された事情に起因します。そのため、アンチウイルス エンジンについて、Ver.4 から Ver.7 を利用したエンジンに変更する作業を施しました。今回提 供されるアップデートプログラムをユーザー様が適用することによって、Ver.7 を利用したエ ンジンに差し替わります。

### 3. ウイルススキャンの仕組みも見直し約2倍の高速化がされています

この機会に合わせてウイルススキャンの仕組みも根本から見直し、Ver.4 のアンチウイルスエ ンジンを使った(2008年9月までにリリースされている)@Solomon Virus check plug-in を 組み込んだ SPA-PRO Mail @Solomon と比較すると、約2倍の高速化をはかりました。なお、 アンチウイルス機能利用時のメモリ消費量は、従来バージョンとほぼ同等です。

### 4. パターンファイルダウンロードサイトも変更されます

Ver.7 を利用したエンジンに変更したことと連動して、カスペルスキー社のパターンファイル をダウンロードするサイトが変更されました(※1)。それにともない、@Solomon Virus check plug-inを組み込んだSPA-PRO Mail @Solomon シリーズ側でもウイルスパターンファイルを ダウンロード・格納するフォルダ名を変更しました(※2)。また、パターンファイルダウンロ

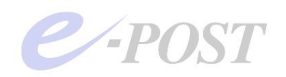

ードの記録ログの内容が簡素化されました。

5. Ver.4 用のパターンファイル更新は 2008 年 12 月末までです

カスペルスキー社提供のウイルスパターンファイルダウンロードサイトについては、<u>Ver.4 の</u> アンチウイルスエンジンを利用した従来版では、2008 年 12 月末まで更新が保証されています が、それ以降は保証されなくなります。 そのため、できるだけ早めにアップデートプログラム を適用くださるようお願い申し上げます。

万が一、Ver.4 のアンチウイルスエンジンを利用した従来版 @Solomon Virus check plug-in を組み込んだ SPA-PRO Mail @Solomon シリーズのご利用を続けられた場合、2009 年 1 月以 <u>降、パターンファイルの更新がされなくなる見込みです。</u>パターンファイルの更新が止まる前 に、アップデートプログラムをできるだけ早い時期に適用してください。アップデートプログ ラムを適用すれば、Ver.7 へのアンチウイルスエンジンが組み込まれ、合わせてパターンファ イルダウンロードサイトも下記の(※1)の通り、自動的に変更されます。

(※1)新しいダウンロードサイトは、次の通りです。ただし、このサイトは、カスペルスキー社が将 来的に変更しないことを保証しているものではありません。また、ダウンロードサイトは予告な しに変更されることがあります。

dnl-00.geo.kaspersky.com

dnl-19.geo.kaspersky.com (連番部分 00-19 のうち、20 カ所からランダムに選択)

- (※2) パターンファイルのダウンロード時に、従来バージョンで利用されていたフォルダ、および新 バージョンで利用するフォルダは次の通りです。
  - (旧) [プラグインインストールフォルダ] ¥data
     [プラグインインストールフォルダ] ¥modified-date
     ↓
     (新) [プラグインインストールフォルダ] ¥Bases

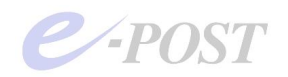

# カスペルスキーアンチウイルスチェックエンジン (Ver.7) アップデートプログラム適 用方法について

従来の差分アップデート適用方法とほぼ同等です。

(SPA-PRO Mail @Solomon シリーズ)

- (1). "SPA-PRO Mail Control"画面を開き、[サービス制御] タブにある"SPA-RS","VMCS"サービス(※)を停止。
  - (※) @Solomon Virus check plug-in を組み込んでいるときは、"VMCS"サービスはこの画面に なく、「@Solomon Virus check plug-in」-「プラグイン管理」を開いて表示される画面の最 下部分にある「サービス制御」でサービスを停止してください。
- (2). "SPA-PRO Mail Control"および" SPA-PRO Account Manager"を閉じる。
- (3). ダウンロードした zip ファイル "Vengine2B@Solomon-7.0.3.33a.zip"を解凍し、アップデートプログラム "E-POST Virus Engine Changer 2B for Solomon.msi"を実行。
- (4). プラグインインストール済みのドライブ・フォルダを事前に確認しておき、上書き更新される ように、インストール先フォルダを指定して実行。
- (5). "SPA-PRO Mail Control"を開き、停止したサービスを再開する。
- (6). 別記指定された方法やパターンファイルダウンロード記録ログなどでバージョンを確認する。 ちなみに、今回のアップデート適用をしても、[バージョン情報] タブに表示されるバージョン 表記は変わりません。

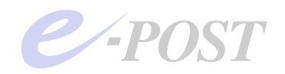

## アップデートプログラム適用後の動作確認

アップデート適用を行った後は、「バージョン情報」タブでのバージョン表記は変わりませんが、 下記の部分で違いが出てまいりますので、問題なくアップデートが適用されたかどうかを確認する 方法として確かめてください。

 タスクマネージャを起動し、「全ユーザーのプロセスを表示する」状態にすると、従来バージョンにはなかった "epostavs.exe" というプログラムが稼働していることを確認できます。 この "epostavs.exe" は、サービスプログラムではありませんが、パターンファイル更新のサ ービスプログラムである VMCS( "modifys.exe")の従属プログラムとして動作しているものです。

| イメージ名                     | 1-1 | ザー名                            | CPU | X刊使用。              |   |
|---------------------------|-----|--------------------------------|-----|--------------------|---|
| ctfmon.exe                | Adm | inistrator<br>inistrator       | 00  | 484 K<br>1 620 K   |   |
| epstavs.exe               | SYS | TEM                            | 00  | 736 K              |   |
| EpstControlexe            | Adm | Administrator                  |     | 6,272 K            |   |
| EPSTIM <sup>*</sup> 1.EXE | SYS | TEM                            | 00  | 3,692 K<br>3,524 K |   |
| EPSTPO"1.EXE              | SYS | SYSTEM                         |     | 3,884 K            |   |
| Epstralexe                | SYS | SYSTEM                         |     | 4,852 K            |   |
| explorer.exe              | Adm | Administrator<br>Administrator |     | 4,464 K            |   |
| explorer.exe              | MOM |                                |     | 0,044 N            |   |
| Inetinitation             | 100 | AL CEDUTOE                     | 00  | 1 006 V            |   |
| learn ave                 | SVS | TEM                            | 00  | 9748 K             |   |
| Manager eve               | Adm | inistrator                     | 00  | 6594 K             |   |
| modifysiere               | SYS | TEM                            | 00  | 1.840 K            |   |
| mediciexe                 | NET | NETWORK SERV                   |     | 4 756 K            |   |
| mysald-intexe             | SYS | TEM                            | 0D  | 6,280 K            |   |
| namediexe                 | SYS | TEM                            | 0D  | 5.456 K            |   |
| dsendexe SYSTEM           |     | TEM                            | 00  | 0440 1/            | - |

(画面は E-Post シリーズの場合)

 パターンファイルダウンロード時に動作するプログラム "autoupdate.exe" が 1.07 から 2.10 にアップしました。パターンファイルダウンロード記録ログを確認すると、"autoupdate.exe" のバージョン表記を確認することができます。パターンファイルダウンロード記録ログは、従 来通り、[プラグインインストールフォルダ (既定値が C:¥plug-in-Kasp)] ¥log に保管され ます。

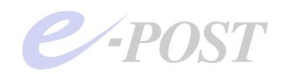

(新バージョンの記録ログ)(画面は E-Post シリーズの場合)

| 🚺 080910.log - メモ株                                                                                                    |   |
|----------------------------------------------------------------------------------------------------|---|
| ファイルの 厚美田 書式図 表示の ヘルブロ                                                                                                    |   |
| [08:49:0] E-Post Autoupdate v2.10<br>Copyright 2004-2008 E-POST Inc. All rights reserved.                                                                                       | - |
| [08:49:08] Key check., success.<br>[D8:49:08] mPath = C:YPROGRA IYEPOSTYMS<br>[08:49:08] mKaysBase = C:YPROGRA IYEPOSTYMSYbases<br>[D8:49:08] mProxy = []<br>[08:49:08] connect |   |
| [08:49:28] Download Ok.                                                                                                    | - |

(従来バージョンの記録ログ)(画面は E-Post シリーズの場合)

| D80910.log                                                                        | - ¥ŧŧ                                                                                                    |                       |
|-----------------------------------------------------------------------------------|----------------------------------------------------------------------------------------------------|-----------------------|
| 77-11(E)                                                                          |                                                                                                    |                       |
| [17:45:2]<br>Copyright 2                                                          | E-Post Autoupdate v1.07<br>004-2006 E-POST Inc. All right                                                                                    | s reserved.           |
| [17:45:29]<br>[17:45:29]<br>[17:45:29]<br>Shared File<br>[17:45:29]<br>[17:45:29] | Key check success.<br>mPath = C:YPROGRA IYEPOSTYMS<br>mKavsBase = C:YProgram Files¥C<br>sYBases<br>mProxy = []<br>connetct Site 4 (updates). | ⊐<br>Common Files¥KAV |
| [17:45:40]<br>¥EPOST¥MS¥c<br>[17:45:40]                                           | Download C:¥PROGRA~1<br>lata¥avomhk5.mhk.\$\$\$ Ok.<br>→XML Sign                                                                             | 1.1.1.1.1.1.1.1.1     |
| ]<br>[17:45:40]                                                                   | +DB Sign                                                                                                    |                       |
| [17:47:12]<br>¥EPOST¥MS¥c<br>[17:47:12]                                           | Download C:¥PROGRA~1<br>ata¥base004.avc.\$\$\$ Ok.<br>→XML Sign                                                                              |                       |
| ]<br>[17:47:12]                                                                   | +OB Sign                                                                                                    |                       |
| ]<br>[17:47:12]<br>Ok.                                                            | Copy C:¥PROGRA~1¥EPOST¥MS¥data                                                                                                    | ¥base004.avc.\$\$\$   |

 ダウンロードされたパターンファイルは、[プラグインインストールフォルダ(既定値が C:¥plug-in-Kasp)] ¥Bases に格納されます。(画面は E-Post シリーズの場合) 従来バージョンでは、[同] ¥data、[同] ¥modified-date というフォルダを利用していました が、それらのフォルダは使わなくなります。

| 2 million       2 million                                                                                                    | CAProgram Files/EPOSTIN | ISVBases                                                                                                    |                                                                                                    |                                                                                                    |                                                                                                    |                                                                                                    |                                                                                                    |
|----------------------------------------------------------------------------------------------------|-------------------------|----------------------------------------------------------------------------------------------------|----------------------------------------------------------------------------------------------------|----------------------------------------------------------------------------------------------------|----------------------------------------------------------------------------------------------------|----------------------------------------------------------------------------------------------------|----------------------------------------------------------------------------------------------------|
| Image: Image: | ファイル田 編集田 表示心 :         | お知じ入り後 クール田 へい                                                                                                    | UTU UT                                                                                                    |                                                                                                    |                                                                                                    |                                                                                                    | 2                                                                                                    |
| PH-0.00     C+Program FilestEPCSTWEWBase       2mk3     X       2mk3     X       3     C are:       3     Second       3     Second       3 <th>Q R6 - 0 - 7 P HR</th> <th>0 7+115 - × ×</th> <th>D.</th> <th></th> <th></th> <th></th> <th></th>                                                                                                    | Q R6 - 0 - 7 P HR       | 0 7+115 - × ×                                                                                                    | D.                                                                                                    |                                                                                                    |                                                                                                    |                                                                                                    |                                                                                                    |
| Tech         x         connec         base/01/cone         base/01/cone         base/01/                                                                                                    | PHUR CAProgram FilestE  | POSTVMSVBater                                                                                                    |                                                                                                    |                                                                                                    |                                                                                                    |                                                                                                    | · 🔁 6540                                                                                                    |
|                                                                                                    | 7el.65                  | Carro<br>Carro<br>Carro | M baseli % are<br>to baseli 1% are<br>baseli 1% are<br>baseli 1% are<br>baseli 2% are<br>baseli 2% are | barn034c.rvc<br>B barn034c.rvc<br>B barn010c.rvc<br>B barn010c.rvc<br>B barn010c.rvc<br>B barn040c.rvc<br>B barn040c.rvc<br>B barn040c.rvc<br>B barn040c.rvc<br>B barn040c.rvc<br>B barn040c.rvc<br>B barn040c.rvc<br>B barn040c.rvc<br>B barn040c.rvc<br>B barn040c.rvc<br>B barn040c.rvc<br>B barn040c.rvc<br>B barn040c.rvc<br>B barn040c.rvc | I barn (50c are<br>II) barn (50c are<br>III) barn (50c are<br>III) barn | base070c ave<br>base070c ave<br>base070c ave<br>base070c ave<br>base070c ave<br>base110c ave<br>base110c ave<br>base110c ave<br>base110c ave<br>base110c ave<br>base110c ave<br>base110c ave<br>base110c ave<br>base110c ave<br>base110c ave<br>base110c ave<br>base110c ave<br>base110c ave<br>base110c ave<br>base110c ave | The base 120c are<br>to base 120c are<br>base 126c are<br>base 126c are<br>base 126c are<br>base 126c are<br>base 120c are<br>base 120c are |

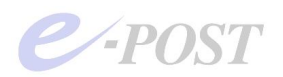

 ウイルスチェックのテストは、コマンドプロンプトを開き、カレントフォルダを「プラグイン インストールフォルダ」に移動してから、次のコマンドを入力します。最後に表示された "nResult=1"のコード番号は、「ウイルスが見つからなかった」ことを意味します。

```
C:¥plug-in-Kasp > kasp arj.ppl
[arj] argv[1] = arj.ppl
[arj] Source = arj.ppl
[arj] Start Virus scan.
[arj] End Virus scan.(arj.ppl,)
[arj] nResult = 1 ()
```

(※) Windows Server 2008、Windows Vista の環境では、「コマンドプロンプト」を必ず「管理者として実行する」必要があります。管理者としてコマンドプロンプトを開いていない場合、kasp プログラムを実行するとパイプエラーの表示がされますので注意してください。